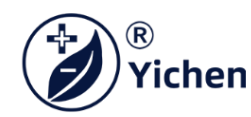

# SPECIFICATION OF XIAOXIANG BULETOOTH APP

## 1. Introduction-----

The "Xiaoxiang" APP is an APP specially developed for lithium batteries independently developed by YCSTPOWER and his BMS supplier. The APP mainly displays: lithium battery voltage, current, capacity, temperature and other curves, charge and discharge switch control, SOC, battery voltage, charge and discharge current, protection status, basic parameters, etc., through the background permission operation, you can also control the lithium battery protection board. The parameter setting makes the health status of the lithium battery more transparent and ensures the safety of the use of the lithium battery. According to market feedback, the upgraded version of "Xiaoxiang" optimizes the overall interface, adopts a modular layout, and adds more parameters and function settings, just to bring users a faster, more complete and stronger experience status.

"XiaoXiang" APP can be installed on Android 5.0 and IOS 10.1 and above, and used on devices that support Bluetooth 4.0, and can only run after obtaining the permission to use Bluetooth and GPS.

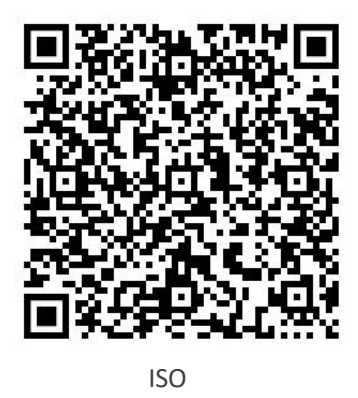

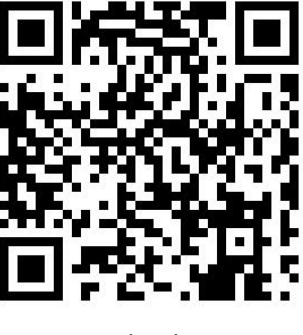

Android

Scan the code to jump to the download address, and follow the instructions to complete the download and installation.

## 2. Function Introduction-----

| Module    | Function                                     | Description                                     | Example                                        |
|-----------|----------------------------------------------|-------------------------------------------------|------------------------------------------------|
|           | Voltage, current, remaining capacity,        | Display the highest, lowest, average voltage,   | The last 100 pieces of data, one per minute,   |
| History   | temperature                                  | battery current, remaining capacity,Variation   | graph                                          |
|           |                                              | curve of BMS temperature                        |                                                |
|           | Charge switch, discharge switch, automatic   | Send commands through APP to control BMS        | Control switch: on/off; automatic              |
|           | equalization switch, clear alarm, reset      | board; clear alarm data; reset remaining        | equalization switch, clear Alarm and reset     |
| Control   | capacity                                     | capacity; open equalization                     | capacity are not displayed in some BMS         |
|           |                                              |                                                 | versions                                       |
|           | SOC display diagram, estimated full time,    |                                                 |                                                |
|           | estimated discharge time, charge switch,     |                                                 |                                                |
|           | discharge switch, equilibrium state,         | Dashboard, showing battery voltage, current,    | Real-time data of battery static, charging and |
|           | protection state, total voltage, current,    | temperature, SOC, protection status,            | discharging                                    |
| Real Time | power, maximum voltage (single string),      | differential pressure, cycle times and other    |                                                |
|           | minimum voltage (single string), average     | data                                            |                                                |
|           | voltage, voltage difference , cycle times,   |                                                 |                                                |
|           | temperature, humidity, single string voltage |                                                 |                                                |
|           | information                                  |                                                 |                                                |
|           |                                              | Display the basic information of the protection | Display the basic information of the           |
| Parameter | Basic information, initial settings          | board Display the basic information of the BMS  | protection board Display the basic             |
|           |                                              |                                                 | information of the BMS                         |
|           | Complete information, unbundling             | Displaying personal information and settings,   | Account information, manufacturer              |
|           | equipment, instructions for using lithium    | instructions for use, and introduction to our   | information, etc.                              |
| Mine      | batteries, instructions for using BMS, about | company, purchase channels, etc.                |                                                |
|           | us, exiting the account,                     |                                                 |                                                |

Note: Due to the upgrade of BMS and the addition of functions, the upgraded version of the Xiaoxiang APP is compatible with our new and old BMS boards. It will be displayed according to the protocol differences of the BMS boards. The interface and functions will be different, which is a normal phenomenon.

# 3. Login Connection-----

#### 3.1 Registering an Account

After the "Xiaoxiang" APP is successfully installed, open the APP, allow the Bluetooth to be turned on, and obtain the location information, the APP will automatically pop up the registration account page, please enter the mobile phone number as required, set the password, and click Confirm.

| <b>0</b> *.1 % N 0 |                 | <b>8 8 9 1</b> 9:44 |
|--------------------|-----------------|---------------------|
|                    |                 |                     |
|                    |                 |                     |
| Phone n            | umber           |                     |
|                    |                 |                     |
| Passwo             | rd              |                     |
|                    |                 |                     |
|                    |                 |                     |
|                    | SIGN IN         |                     |
|                    |                 |                     |
|                    | JUMP LOGIN      |                     |
| Outstan            |                 |                     |
| Quick reg          | Jistration Forg | ot password?        |

#### **3.2. Bluetooth Connect/Disconnect**

(1) Connect to Bluetooth: After the login is successful, the APP will jump to the Bluetooth list, select the Bluetooth that needs to be connected to connect.

(2) Switch battery: When there are multiple batteries, you can check multiple Bluetooth names in the list, and quickly switch the battery to be connected on the real-time interface

(3) Scan code connection: In the upper right corner of the real-time interface, click the scan code button to connect directly by scanning the barcode of the Bluetooth module

(4) Search for Bluetooth: On the device list page, when there are multiple batteries, you can quickly find the battery that needs to be connected by searching for the Bluetooth name Disconnect Bluetooth: On the device list page, click Disconnect.

| 10 <sup>56</sup> .nll 🛜 | (N 🎭 🕐                                  |                                               | 🕱 🖇 🗣 💼 I 9:45               |
|-------------------------|-----------------------------------------|-----------------------------------------------|------------------------------|
| $\leftarrow$            | Search Blu                              | ietooth 🔶                                     | - Q 🖂                        |
| Check the c             | levice to join the mon<br>status inform | itoring, you can swit<br>nation on the RT pag | ich to view the device<br>le |
| □                       | 04S028A-L4S-8<br>C1:37:20:2E:F7         | BOA-B-U<br>signal: Wak-82                     | CONNEC                       |
|                         | Scan cod                                | e to connec                                   | t                            |
|                         |                                         | Со                                            | nnect or                     |
|                         |                                         | Dis                                           | sconnect                     |
|                         |                                         |                                               |                              |

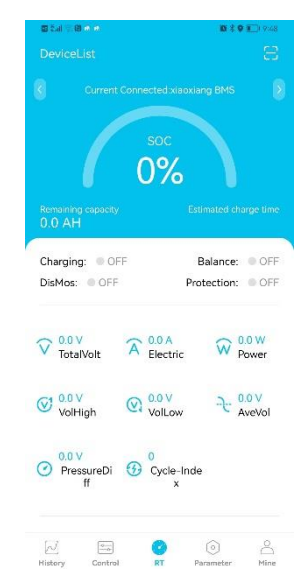

(5) Guest Mode: When the mobile phone signal in the user's environment is poor or the user needs to skip the account registration, they can choose to use the guest mode. Note that this mode cannot obtain the setting permission because there is no login account. To obtain the setting permission, you must log in to the account. Operation steps: Open the APP, enter the login interface, choose to log in later, the APP will directly enter the user interface.

| < | - Sign in    |
|---|--------------|
|   | Phone number |
|   | Password     |
|   | SIGN IN      |
| 1 |              |
|   | JUMP LOGIN   |

#### **3.2.** Real-time interface

1. Capacity information: when static, only the battery SOC percentage and remaining capacity are displayed; when charging, it displays the estimated full time; when discharging, it displays the estimated emptying time.

2. Switch and protection status: the current status of the charge and discharge switch is displayed, when the switch is turned on, it is on, otherwise it is off; the balance status display, the balance is turned on, it is on, and vice versa; the protection status display, when the protection board triggers the protection threshold or manual control Charge and discharge, protection status display corresponding protection status, display OFF when the protection status is not triggered.

3. Battery information: total voltage, current, power, maximum single-cell voltage, minimum singlecell voltage, average voltage, voltage difference, number of cycles, read or calculated through the protection board, and the above data is displayed on the APP.

4. Temperature and humidity: MOS temperature is the ambient temperature of the protection board, others are the external NTC temperature, and the temperature of the battery cell is detected; the humidity is the ambient humidity, which can only be displayed when a humidity probe is installed.

5. Single string voltage: single string cell voltage, the protection board collects cell information, the highest voltage is displayed in green, the middle value is displayed in blue, and the lowest voltage is displayed in gray.

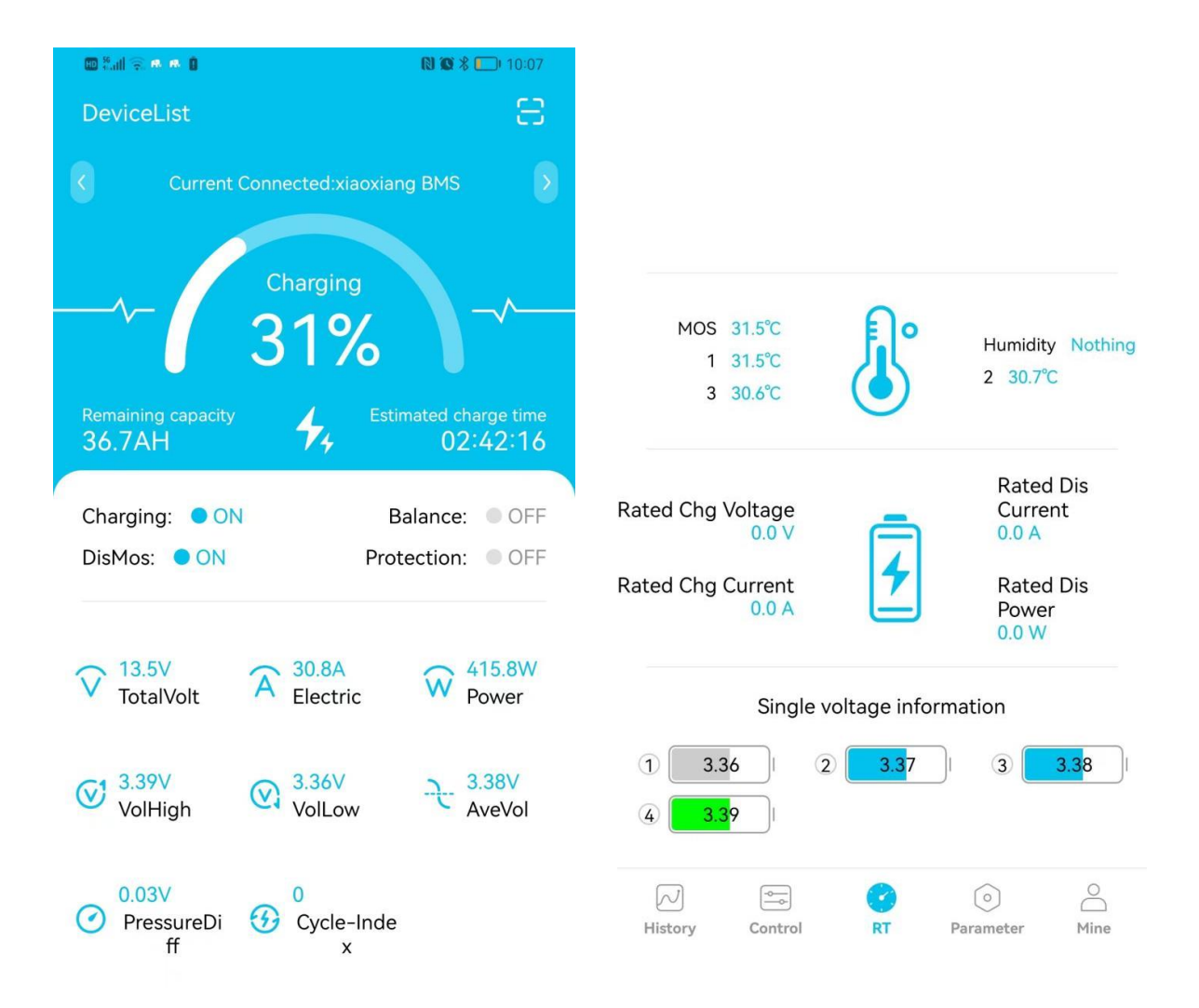

### 3.4 Control interface

Charge and discharge switch: Through the APP, you can directly control the charge and discharge switch to open or close, and control the charging/discharging of the battery.

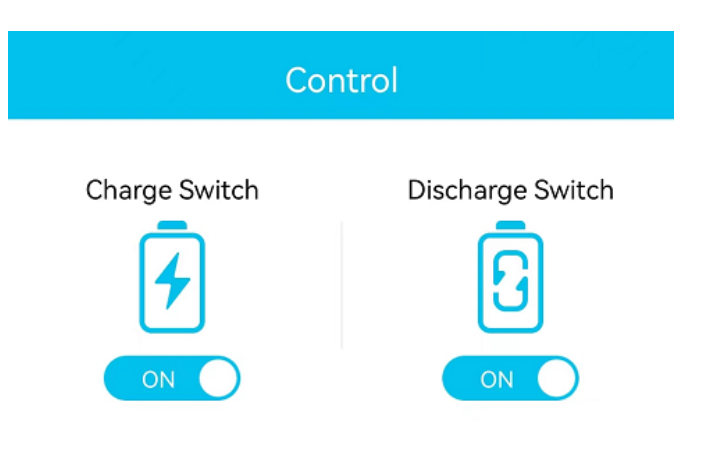

#### 3.5 Parameter interface

Charge and discharge switch: Through the APP, you can directly control the charge and discharge switch to open or close, and control the charging/discharging of the battery.

| Primary information | Secondary information   | Example                                      |  |
|---------------------|-------------------------|----------------------------------------------|--|
|                     | Bluetooth name          | Xiaoxiangbms,can be modified                 |  |
|                     | Serial No.              | According to customer needs, can be modified |  |
|                     | Bar code                | can be modified according to customer needs  |  |
|                     | Battery model           | can be modified according to customer needs  |  |
|                     | BMS version number 30   | read BMS version, cannot be modified         |  |
| Basic information   | BMS model               | SP17S003, read cannot be modified            |  |
|                     | Production date         | 2022-3-24, read and cannot be modified       |  |
|                     | BMS address             | 24 digits, read and cannot be modified       |  |
|                     | Rated charging current  | 20.0A, read cannot be modified               |  |
|                     | Rated charging current  | 20.0A, read cannot be modified               |  |
|                     | Rated discharge current | 19.0A, read cannot be modified               |  |
| Initial setting     | Nominal capacity        | 10000mAH, can be modified                    |  |
|                     | Cycle capacity          | 8000mAH, can be modified                     |  |

#### 3.6 Mine Interface: Interface introduction

| Primary information        | Secondary information       | Example        |
|----------------------------|-----------------------------|----------------|
| Complete information       | Mobile                      | Mobile number  |
|                            | Email                       | Email account  |
| Bound device               | Bluetooth list              | Unbound device |
| Lithium battery notice     | Web link                    | Web link       |
| Instructions for using BMS | Web Link                    | Web Link       |
| Sign out of account        | Sign out of current account | Sign out       |

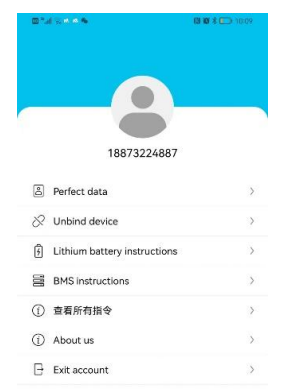

History Control RT Parameter Mine

#### **3.7 Binding/Unbinding Devices**

1. Binding the device: When connecting to Bluetooth for the first time, the APP will automatically pop up a dialog box to prompt: whether to bind this device, click OK to bind it; to obtain the setting permission, you need background consent before you can modify the parameters.

Unbinding a device: Enter the My interface, select the device that needs to be unbound, and click

Unbind. One account can be bound to multiple devices

#### 3.8 Reset password.7 Binding/Unbinding Devices

When you forget your login password, you can reset a new password through your email. The operation steps are as follows:

1. Open the login interface, find the forgot password, click it and the reset password interface will pop up;

2. Enter the corresponding binding email and click Send Verification Code. Generally, you will receive the verification code within 60S, pay attention to open the mailbox to check; Enter the verification code, set a new password, and finally click OK.

### 4. Services------

#### Scope of service

1. Support APP name and logo modification, customized according to customer needs;

2. Support Google, APP store store applications;

3. Support operation interface design, 100% meet customer needs;

Support for adding custom functions, and function implementation solutions are provided

#### APP use flow chart

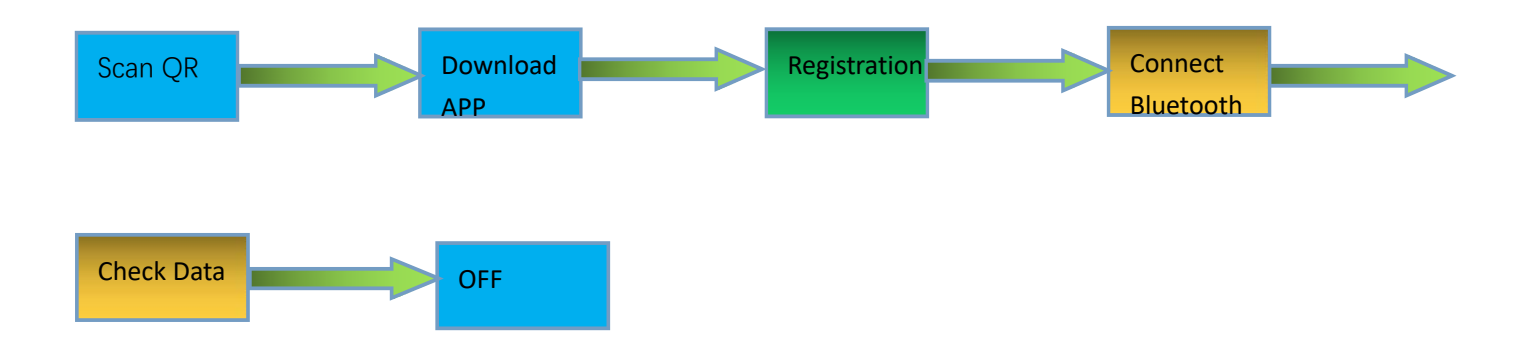